月謝制見放題で PayPal のクレジットカードを変更する方法 2014年5月8日現在 所要時間:5~10分

Q:月謝制見放題コースを利用しています。現在、PayPal で登録しているカードを新しい 別なカードに変更したいのですが、どうしたらよろしいでしょうか。

A : 弊社では、お客様のカード情報は保有しておりませんので、PayPal 上での手続が必要 となります。以下では、現在登録されているカードを JCB カードとし、新しく登録したい カードを VISA カードとして、例示して説明していきます。お客様のご希望のカードに置き 換えてお読みの上、お客様ご自身で変更手続を行ってください。

<u>1. まず、下記の PayPal の WEB サイトに</u>ログインしてください。

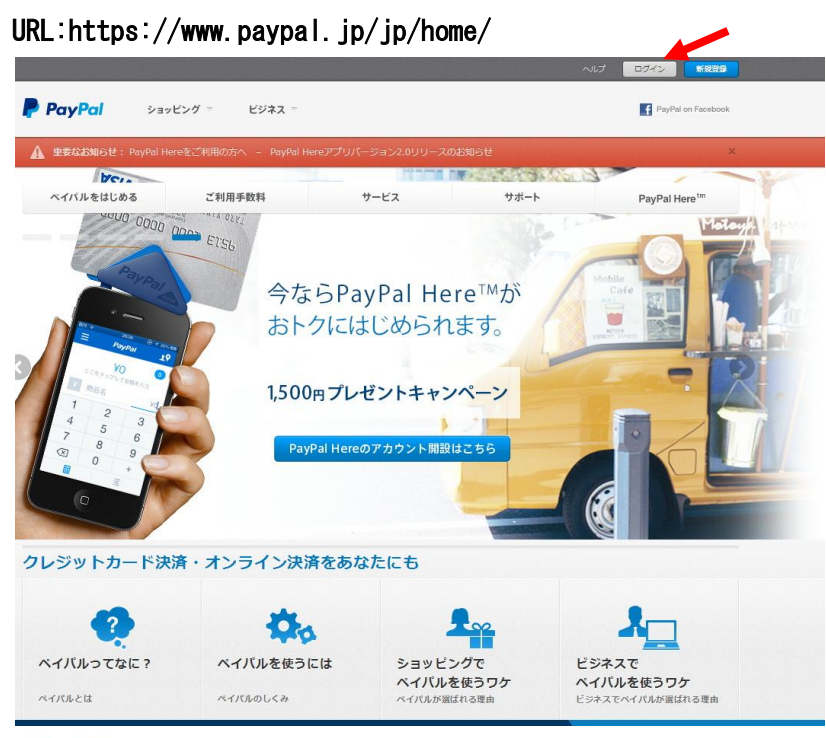

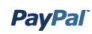

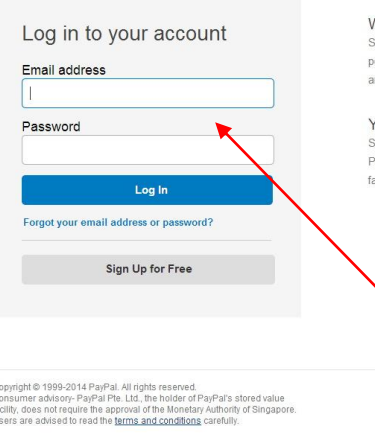

We've got your back

Shop with peace of mind with our Buyer Protection policy. You're protected if your eligible purchase doesn't arrive or match its description

You're in control. Simply add your credit or debit cards to start shopping. Plus, earn your card reward points on purchases at your favorite stores.

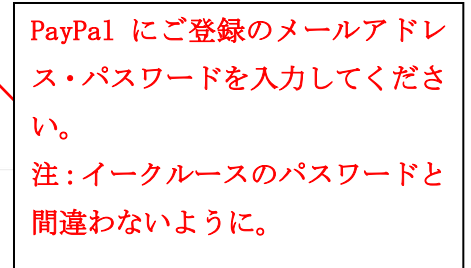

#### 2. ログインしますと、下記のような画面になります。

# 「個人設定」-「クレジットカードの登録または編集」をクリックしてください。

|                                            |                      |                                   |                          |              |             | <u>ログアウト</u>                                                                                                    | <u>ルブ   セキュリ</u> | ティセンター    | 検索 |
|--------------------------------------------|----------------------|-----------------------------------|--------------------------|--------------|-------------|----------------------------------------------------------------------------------------------------|------------------|-----------|----|
| PayPa                                      | <b>a/</b>            |                                   |                          |              |             |                                                                                                    |                  |           |    |
| 7 7                                        | 支払い                  | 1 請求                              | 決済サービス オークショ             | ンツール         | 製品と         | サービス                                                                                                    |                  |           |    |
| 要 入金                                       | 引き出し                 | 取引履歴                              | 問題解決センター 個人設定            |              |             |                                                                                                    |                  |           |    |
| うこそ、                                       |                      |                                   | メールアド                    | レスの登録また      | は編集         |                                                                                                    |                  |           |    |
| カウントタイプ: パーソナル <u>アップグレード</u>  ステータス: 認証済み |                      | テータス: <mark>認証済み</mark>  : クレジットナ | コードの登録また                 | は編集          |             |                                                                                                    | 最終ログイン日時:        |           |    |
| PayPal 残高:                                 |                      | 銀行口座の<br>住所の登録                    | D登録または編集                 | ŧ            | <u>ia</u> 1 | ■ 単数の ● 単数の ● ■ ■ ■数の ● ■ ■ ■ ■数の ● ■ ■ ■ ■ ■ ■ ■ ■ ■ ■ ■ ■ ■ ■ ■ ■ ■ ■ | 通知               |           |    |
| 川用可能残高。<br>IPYIこ換算され                       | JPY (メイン):<br>る全通貨の含 |                                   | 可能残高および未決済残高を含む          | u): 🔲 🖬      | 非表示         |                                                                                                    |                  | > ボリシーの更新 |    |
| 通貨                                         |                      |                                   | 合計                       |              |             |                                                                                                    |                  |           |    |
| JPY (メイン)                                  |                      |                                   |                          |              |             |                                                                                                    |                  |           |    |
| USD                                        |                      |                                   |                          |              |             |                                                                                                    |                  |           |    |
| 近の取引   入:                                  | 金   支払い<br>15天 7日    | 1                                 |                          |              |             |                                                                                                    | 取引を表示            |           |    |
| アーカイブ 調                                    | (明を見る                |                                   | 3                        |              |             | 支払いステー                                                                                                    | <u>タスの用語集</u>    |           |    |
| 日付                                         | 100                  | タイプ                               | 名前/メールアドレス               | 支払いステー<br>タス | ≣¥≇⊞        | 注文 ステータス/アク<br>ション                                                                                                    | 能後當預             |           |    |
|                                            |                      | 定期支払<br>い 宛先                      | 株式会社Prisolaインターナシ<br>ョナル |              | 詳細          |                                                                                                    |                  |           |    |
| )                                          |                      |                                   |                          |              |             |                                                                                                    |                  |           |    |
| )                                          |                      |                                   |                          |              |             |                                                                                                    |                  |           |    |
| 0                                          |                      |                                   |                          |              |             |                                                                                                    |                  |           |    |
|                                            |                      |                                   |                          |              |             |                                                                                                    |                  |           |    |
| 9                                          |                      |                                   |                          |              |             |                                                                                                    |                  |           |    |
| 7. + / 1 1                                 | 個を見る                 |                                   |                          |              |             |                                                                                                    |                  |           |    |
| / //// 2                                   |                      |                                   |                          |              |             |                                                                                                    |                  |           |    |

なお、画面の内容は、お客様毎に異なります。

月謝制見放題で PayPal のクレジットカードを変更する方法 2014 年 5 月 8 日現在 所要時間: 5~10分

# <u>3. すると、以下のような画面になります。ここで、「カードを追加」をクリックしてくだ</u> <u>さい。</u>

#### <u>例:現在、JCB カードが登録されているものとします。</u>

| PayPa               | aľ                 |               | <u> ログアウト</u>   <u>ヘルブ</u> | <u>セキュリティセンター</u> | 検索                    |
|---------------------|--------------------|---------------|----------------------------|-------------------|-----------------------|
| マイアカウント             | 支払い 請求             | 決済サービス        | オークションツール                  | 製品とサービス           |                       |
| 概要 入金               | 引き出し 取引履歴          | 問題解決センター      | 個人設定                       |                   |                       |
| クレジットカー<br>利用限度額の引き | ート<br>上げや、住所の確認のため | にPayPalアカウントに | クレジットカードを登録し               | 、てください。           | 1個人設定に戻る<br>ページのヘルプ ? |
| カードタイプ              | カードの下4桁            | 有効期限          | 請求先住所                      |                   | アクション                 |
| 288<br>2472         |                    |               |                            |                   | 編集 削除                 |
| カードを追加              |                    |               |                            |                   |                       |

月謝制見放題で PayPal のクレジットカードを変更する方法 2014 年 5 月 8 日現在 所要時間: 5 ~ 1 0 分

# <u>4. 以下のように、新しいカードを追加する画面になりますので、必要事項を記入し、最</u> 後に、「カードの登録」をクリックしてください。

#### 例:ここでは、VISA カードを新しく登録することとします。

# PayPal

| 碱要                   | 人金                 | 引き出し              | 取51腹膛                     | 同題解決センター               | 個人設定     |         |           |                       |
|----------------------|--------------------|-------------------|---------------------------|------------------------|----------|---------|-----------|-----------------------|
| クレジ                  | ットカ                | ートまた(             | はデビットナ                    | ワートの登録                 |          |         |           | より安全な取引               |
| /isaまた<br>スやダッ       | とはMast<br>パシュを入    | erCardのロ<br>れずにカー | 当が付いている<br>*番号を入力し        | 5デビットカード(チェッ<br>てください。 | ウカード、ATM | 1カード、バン | パキングカードとも | 5呼ばれる)もご利用いただけます。スペー  |
| アカウン                 | トに登録               | されているた            | リードの数: 1                  |                        |          |         |           |                       |
| 別途指知<br>字を使用         | 宅がないけ<br>月してくだ     | 易合、日本語<br>さい。     | または英語を                    | 使用できます。日本語             | 動のテキストに  | は全角文字   | を使用してください | , )。英語のテキストおよび数字には半角3 |
| 生<br>カードに            | 記載され <sup>、</sup>  | ているとおり)           |                           |                        |          |         |           |                       |
| <b>占</b> :<br>カードに   | :記載され <sup>:</sup> | ているとおり)           |                           |                        |          |         |           |                       |
|                      |                    |                   |                           |                        |          |         |           |                       |
| コード番                 | 号                  |                   |                           |                        |          |         |           |                       |
|                      |                    |                   |                           |                        |          | 必要事     | 項を入力      |                       |
| コードタ                 | イブ                 |                   |                           |                        | <u> </u> |         |           |                       |
| 0 VI                 | ISA 🍥              | MaderCard         |                           |                        |          |         |           |                       |
| 自効期                  | 退                  |                   |                           |                        |          |         |           |                       |
| 01 •                 | 2014               | •                 |                           |                        |          |         |           |                       |
| <b>コード確</b><br>コード表i | 認コード<br>面に記載る      | されている番号           | 号の末尾3桁です                  | • American Express     | り場合は、カード | 表面に記載る  | なれている4桁の番 | 号です。                  |
|                      | 210210             | ፼ <u>カード確</u>     | 認 <u>コードとは</u>   <u>A</u> | .merican Expressの場     |          |         |           |                       |
| <b>清求</b> 先          | 住所                 |                   |                           |                        |          |         |           |                       |
| -றூ-                 | ・ドの請求              | 牛住所友入             | カレイください                   | カード番号の確認を              | 行いますので、  | 請求先住所   | 行は明細書に表示  | ミネカイロントものをご記入ください。    |

●この住所を請求先住所として使用する

|       | 15 TH 16 TH 15 H |            |  |
|-------|------------------|------------|--|
| ● 新しい | 旧王所を請求予          | EFMとして人力する |  |

カードの登録 カードを後で登録

#### 5. すると、下記画面になり、新しいカードが登録されました。

例:VISA カードが追加になりました。

# PayPal

| 概要 入金    | 引き出し 取引履歴     | 問題解決センター       | 個人設定              |                                      |
|----------|---------------|----------------|-------------------|--------------------------------------|
| フレジットカー  | -F            |                |                   | <u>1個人設定1に戻る</u><br>ページのヘルプ <b>?</b> |
| クレジットカート | が正常に追加されました。フ | リードをPayPal取引用  | のデフォルトのカードに設定する   | コよ、「メインとして設定」リンクをクリックします。            |
| 用限度額の引き  | き上げや、住所の確認のため | かこPayPalアカウントに | こクレジットカードを登録してくださ | 6 10                                 |
| カードタイプ   | カードの下4桁       | 有効期限           | 諸求先住所             | アクション                                |
| <b>」</b> |               |                |                   | 編集 削除                                |
|          |               |                |                   | 編集   削除                              |

<u>6.新しく登録したカード(ここでは、VISA カード)の右横に、「メインとして登録」と箇</u> 所がございますので、それをクリックしてください。

# PayPal

| レシットカー      | -ト"            |                |                    | 「個人設定」に戻                        |
|-------------|----------------|----------------|--------------------|---------------------------------|
| 新規のメインクレ    | ンジットカードが設定されまし | uteo           |                    |                                 |
| 用限度額の引き     | 上げや、住所の確認のため   | りこPayPalアカウントI | こクレジットカードを登録してください | ١٥                              |
| カードタイプ      | カードの下4桁        | 有効期限           | 請求先住所              | アクション                           |
| VISA<br>XTD |                |                |                    | <u>編集   削除</u><br><u>カードを確認</u> |
|             |                |                |                    | <b>這生</b>   削除                  |
|             |                |                |                    | メインとして設定                        |

# <u>すると、上記のように、「新規のメインクレジットカードが設定されました」となり、VISA</u> カードが一番上に表示されます。これで終わりではありませんので、次をお読み下さい。

#### 7.次に、「マイアカウント」の「概要」をクリックしてください。

| 1                               | (アカウント<br>入金                                           | 支払                                  | 1 請求 1                          | 決済サービス ↓ オークシ<br>問題解決センター 個人設定                      | ョンツール 📕                   | 製品と                 | サービス                                        |                                            |             |  |
|---------------------------------|--------------------------------------------------------|-------------------------------------|---------------------------------|-----------------------------------------------------|---------------------------|---------------------|---------------------------------------------|--------------------------------------------|-------------|--|
| 30                              |                                                        | one and                             |                                 |                                                     |                           |                     |                                             |                                            |             |  |
| Ċ.                              | ントタイプ:バ                                                | ーソナル <u>ア</u> :                     | <u> プグレード</u> ス                 | テータス:認証済み 支払引出限り                                    | 實額: <u>限度額を</u> 表示        |                     |                                             |                                            | 最終ログイン日時:   |  |
| ay                              | /Pal 残高:                                               |                                     | 1                               |                                                     |                           |                     | <u>ia</u> 1                                 | <u> 皆換算ツール</u>                             | 通知          |  |
| EU (F                           | 日可能残高.                                                 | PY (****)                           | -                               |                                                     |                           |                     |                                             |                                            | >メールアドレスを確認 |  |
| JPY                             | 小ご換算される                                                | 全通貨の含                               | 計残高(利用)                         | 可能残高および未決済残高を含                                      | t):                       | 非表示                 |                                             |                                            | > ポリシーの更新   |  |
| 通                               | 貨                                                      |                                     |                                 | 合計                                                  |                           |                     |                                             |                                            |             |  |
| JF                              | ΡΥ (メイン)                                               |                                     |                                 |                                                     |                           |                     |                                             |                                            |             |  |
| U                               | SD                                                     |                                     |                                 |                                                     |                           |                     |                                             |                                            |             |  |
|                                 |                                                        |                                     |                                 |                                                     |                           |                     |                                             |                                            |             |  |
|                                 |                                                        |                                     |                                 |                                                     |                           |                     |                                             |                                            |             |  |
| ifo.                            | の取引 入会                                                 | 「支払い                                |                                 |                                                     |                           |                     |                                             | 取引を表示                                      |             |  |
| 近の<br><b>最近</b>                 | D取引   入会<br><b>£の取引</b> - 過                            | と<br>  <u>支払い</u><br>去7日 (20        | 14年5月1日-2                       | 014年5月8日)                                           |                           |                     |                                             | 取引を表示                                      |             |  |
| 近の<br><b>最近</b><br>アー           | D取引   入金<br>E <b>の取引</b> - 過<br>- カイブ   説              | t   <u>支払い</u><br>去 7 日 (20<br>明を見る | 14年5月1日-2                       | 014年5月8日)                                           |                           |                     | 支払いステー                                      | <u>取引を表示</u><br>タスの用語集                     |             |  |
| 近の<br><b>最近</b><br>アー           | D取引   <u>入金</u><br>全 <b>の取引</b> - 過<br>ーカイフ   脚<br>日付  | t   <u>支払い</u><br>去 7日 (20<br>明を見る  | 14年5月1日-2<br>タイプ                | 014年5月8日)<br>名前パールアドレス                              | 支払いステー<br>タス              | Ĩ¥\$⊞               | <u>支払いステー</u><br>注文ステータス <i>アウ</i><br>ション   | <u>取引を表示</u><br><u>タスの用語集</u><br>総額        |             |  |
| 近の<br><b>最近</b><br>アー           | D取引   <u>入金</u><br>近 <b>の取引</b> - 過<br>ーカイブ   期<br>日付  | t   支払L1<br>去 7日 (20<br>明を見る        | 14年5月1日-2<br>タイプ<br>定期支払<br>い宛先 | 014年5月8日)<br>名前パールアドレス<br>株式会社Prisolaインターナミ<br>ョナル  | 支払いステー<br>タス<br>イ         | ¥細<br>詳細<br>誕       | <u>支払いステー</u><br>注文ステータスアク<br>ジョン           | <u>取引を表示</u><br><u>タスの用語集</u><br>総額<br>    |             |  |
| 近の<br><b>最近</b><br>マー           | D取引   入金<br>全 <b>の取引</b> - 過<br>ーカイブ   戦<br>日付         | t   支払い<br>去 7日 (20<br>明を見る         | 14年5月1日-2<br>タイプ<br>定期支払<br>い宛先 | 014年5月8日)<br>名前/バールアドレス<br>株式会社Prisolaインターナシ<br>ョナル | 支払いステー<br>タス<br>イ         | ₽¥\$⊞<br>IÌ<br>組    | <u>支払いステー</u><br>注文ステータスアク<br>ション           | <u>取引  を表示</u><br><u>タスの用語集</u><br>総額      |             |  |
| )近 <i>の</i><br>最近<br>アー         | D取引   <u>入金</u><br>全 <b>の取引 -</b> 過<br>- カイブ   戦<br>日付 | t   支払い<br>去 7日 (20<br>期を見る         | 14年5月1日-2<br>タイプ<br>定期支払<br>い宛先 | 014年5月8日)<br>名前以ールアドレス<br>株式会社Prisolaインターナン<br>ョナル  | 支払いステ ~<br>タス             | 詳細<br>註<br>証        | <u>支払いステー</u><br>注文ステータス <i>アウ</i><br>ジョー   | <u>取引を表示</u><br><u>タスの用語集</u><br>総額        |             |  |
| 近 <i>の</i><br><b>泉近</b><br>こ    | D取引   <u>入金</u><br>を <b>の取引 - 過</b><br>ーカイブ 単<br>日付    | t   支払い<br>去 7日 (20<br>明を見る         | 4年5月1日-2<br>タイフ<br>定期支払<br>い宛先  | 014年5月8日)<br>名前以ールアドレス<br>株式会社Prisolaインターナ3<br>ョナル  | <u>支払いステー<br/>タス</u><br>イ | 詳細<br>話<br>証<br>細   | <u>支払いステー</u><br>注文ステータス <i>(</i> アク<br>ション | <u>取引を表示</u><br><u>タスの用語集</u><br>総額<br>    |             |  |
| 近の<br><b>最近</b><br>アー<br>日<br>日 | D取引   <u>入金</u><br>在 <b>の取引 - 通</b><br>ーカイブ 開<br>日付    | t   支払い<br>去7日(20<br>明を見る           | 14年5月1日-2<br>タイプ<br>定期支払<br>い宛先 | 014年5月8日)<br>名前パールアドレス<br>株式会社Prisolaインターナン<br>ョナル  | <u>支払いステー<br/>タス</u><br>イ | 詳細<br>誕<br>紀        | <u>支払いステー</u><br>注文ステータスアク<br>ション           | <u>取引支表示</u><br><u> 夕</u> 20月語集<br>総領<br>… |             |  |
|                                 | D取引   <u>入金</u><br>近 <b>の取引 - 過</b><br>ーカイブ 戦<br>日付    | t   支払い<br>去7日(20<br>現在見る           | 14年5月1日-2<br>タイプ<br>定期支払<br>い宛先 | 014年5月8日)<br>名前バールアドレス<br>株式会社Prisolaインターナシ<br>ョナル  | 支払いステー<br>タス              | ē¥≉⊞<br><u>≣美</u> 細 | <u>支払いステー</u><br>注文ステータスアク<br>シテ            | <u>取引を表示</u><br><u> 夕200用語集</u><br>総領      |             |  |

上記のように、株式会社Prisolaインターナショナルへの定期支払いが登録されて いると思いますので、その「詳細」をクリックしてください。

6

# 8.「詳細」をクリックすると、定期支払いの詳細が表示されます。「支払い方法」のところに、現在ご利用されていたカードの情報(ここでは、JCBカード)が掲載されています。 そこで、「変更」をクリックしてください。

#### PayPal

| マイアカウント 支払い                               | 青求 ┃ 決済サービス ┃ オークションツール ┃ 製品               | とサービス             |                  |
|-------------------------------------------|--------------------------------------------|-------------------|------------------|
| 概要 入金 引き出し 取引履                            | 歴 問題解決センター 個人設定                            |                   |                  |
| 定期支払いの詳細                                  |                                            |                   | <u>&lt;前のページ</u> |
| アクティブ                                     |                                            | 関連支払い             |                  |
| マーチャント 株式会社 Prisolaインター<br>に開始した個人設定   個人 | ナショナル 認証済み   <u>info@e-clus.com</u><br>設定D | この個人設定には関連する支払いはあ | りません。            |
| キャンセル「取引履歴を表示する                           |                                            |                   |                  |
| 支払いの詳細                                    |                                            |                   |                  |
| 支払いタイプ 1回の支払い                             | 予定金額 支払いの合計回数 残りの支払い回数 支払いの                | 頻度 支払い金額          |                  |
| 初回支払い                                     |                                            |                   |                  |
| 通常の定期支払い                                  |                                            |                   |                  |
|                                           |                                            |                   |                  |
| 諸求の詳細                                     |                                            |                   |                  |
| 商品名                                       | 月謝制見放題コース(月額3,900円)                        |                   |                  |
| 次回支払い期限                                   |                                            |                   |                  |
| 最終支払い期限                                   | 無制限 - キャンセルされるまで続行                         |                   |                  |
| 未納の支払いを次回の諸求に追加<br>する                     | litu                                       |                   |                  |
| 支払い方法                                     |                                            |                   |                  |
| 主要支払い方法<br><u>説明を見る</u>                   | PayPal残高                                   |                   |                  |
| 予備支払方法                                    | JCBクレジットカード                                |                   |                  |

# <u>9. すると、下記のように、支払い方法の表示が出てきますので、新しく登録したいカー</u> <u>ド(ここでは、VISA カード)のラジオボタンを選択してください。</u>

### PayPal

| マイアカウント 支払い                                                                         | 青求 決済サービス オークション ウ                                             | ール 製品とサー  | ビス    |                                     |                         |
|-------------------------------------------------------------------------------------|----------------------------------------------------------------|-----------|-------|-------------------------------------|-------------------------|
| 概要 入金 引き出し 取引履                                                                      | 歴 問題解決センター 個人設定                                                |           |       |                                     |                         |
| 定期支払いの詳細<br>アクティブ<br>マーチャント株式会社Prisolaインター:<br>□□□□□□□□□□□□□□□□□□□□□□□□□□□□□□□□□□□□ | ナショナル 認証済み   <u>info@e-clus.com</u><br>設定 D No                 |           |       | <b>関連支払い</b><br>この個人發定には開達する支払いはありま | <u>&lt;前のペーシ</u><br>せん。 |
| 支払いの詳細                                                                              |                                                                |           |       |                                     |                         |
| 212(1947) 1回の212(1)<br>初回支払い<br>通常の定期支払い                                            | ナ芝玉朝 文払いの合計回来 巻りの文払い                                           | 回数 文払いの発度 | 又払い重額 |                                     |                         |
| <b>諸求の詳細</b><br>商品名                                                                 | 月謝制見放題コース〈月額3,900円〉                                            |           |       |                                     |                         |
| 次回支払い期限                                                                             |                                                                |           |       |                                     |                         |
| 最終支払い現限<br>未納の支払いを次回の請求に追加<br>する                                                    | 無制限 - キャンセルされるまで続け<br>はい                                       |           |       |                                     |                         |
| 支払い方法                                                                               | PayPal残高                                                       |           |       |                                     |                         |
| <u>説明を見る</u><br>予備支払方法                                                              | JCBクレジットカード                                                    |           |       |                                     |                         |
| ~                                                                                   | 予備支払い方法の変更<br>● JCBクレジットカード<br>● Visaクレジットカード<br><u> キャンセル</u> |           |       |                                     |                         |

## <u>10.そして、「保存」をクリックしてください。</u>

|                                                                            | сша <b>ч</b> — та ж                 | ■ 決済サービス ■                         | オークションツール      | ・ ■ 製品とサー | ビス    |                            |                         |
|----------------------------------------------------------------------------|-------------------------------------|------------------------------------|----------------|-----------|-------|----------------------------|-------------------------|
| 概要 入金 引き出                                                                  | し取引履歴                               | 問題解決センター(                          | 圖人設定           |           |       |                            |                         |
| 定期支払いの詳新<br>Pクティブ<br>マーチャント株式会社Pris<br>この前に開始した値<br><u>キャンセル   取引履歴</u> を記 | ■ solaインターナシ<br>動人設定   個人設定<br>表示する | ョナル 認証済み   <u>info@e</u><br>ID No. | -clus.com<br>] |           |       | 関連支払い<br>この個人設定には間達する支払いはあ | <u>く前のペーシ</u><br>5りません。 |
| 支払いの詳細                                                                     |                                     |                                    |                |           |       |                            |                         |
| 支払いタイプ                                                                     | 1回の支払い予定                            | 金額 支払いの合計回数                        | 残りの支払い回数       | 支払いの頻度    | 支払い金額 |                            |                         |
| 初回支払い                                                                      |                                     |                                    |                |           |       |                            |                         |
| 通常の定期支払い                                                                   |                                     |                                    |                |           |       |                            |                         |
| 請求の詳細                                                                      |                                     |                                    |                |           |       |                            |                         |
|                                                                            | Pin-to H                            | 謝利兄叔題コース(月額3                       | (900円)         |           |       |                            |                         |
| 次回到                                                                        | 支払い期限                               |                                    |                |           |       |                            |                         |
| 最終了                                                                        | 支払い期限 無                             | 制限 - キャンセルされるま                     | で続行            |           |       |                            |                         |
| 未納の支払いを次回の調                                                                | 春求に追加 l <b>i</b><br>する              | L)                                 |                |           |       |                            |                         |
| 支払い方法                                                                      |                                     |                                    |                |           |       |                            |                         |
| 主要3                                                                        | 支払い方法 P:<br><u>説明を見る</u>            | ayPal残高                            |                |           |       |                            |                         |
| 予け                                                                         | 備支払方法 JC                            | 38クレジットカード                         |                |           |       |                            |                         |
|                                                                            |                                     | 予備支払い方法の変更                         |                |           |       |                            |                         |
|                                                                            |                                     | ◎ JCBクレジットカード                      |                |           |       |                            |                         |
|                                                                            |                                     | Visaクレジットカート                       |                |           |       |                            |                         |
|                                                                            |                                     | キャノセル                              |                |           |       |                            |                         |
|                                                                            |                                     |                                    |                |           |       |                            |                         |
|                                                                            |                                     |                                    |                | 保存        | キャンセル |                            |                         |

# <u>11. すると、下記のように、支払い方法が新しいカード(ここでは、VISA カード)に変</u> 更されます。

### PayPal

| マイアカウント 支払い                                                                                                    | ■ 請求 ■ 決済サービス ■ オークション ツール ■ 製品とサービス                                                   |                        |
|----------------------------------------------------------------------------------------------------|----------------------------------------------------------------------------------------|------------------------|
| 慨要 入金 引き出し 耳                                                                                                    | 昭日履歴 問題解決センター 個人設定                                                                     |                        |
| 定期支払いの詳細                                                                                                    |                                                                                        | <u>&lt;前のページ</u>       |
| ✓ 支払い方法は正常に                                                                                                    | 更新されました。                                                                               |                        |
| アクティブ                                                                                                    |                                                                                        | 関連支払い                  |
| マーチャント 株式会社Prisolaイン<br>に開始した個人設定                                                                                                    | ンターナショナル 認証済み   <u>info@e-clus.com</u>                                                 | この個人設定には関連する支払いはありません。 |
| キャンセル   取引履歴を表示する                                                                                                    | 2<br>2                                                                                 |                        |
|                                                                                                    |                                                                                        |                        |
| 支払いなイブ 1回のす                                                                                                    | されい予定金額 支払いの合計回数 減りの支払い回数 支払いの頻度 支払い金額                                                 |                        |
|                                                                                                    |                                                                                        |                        |
| - 初回支払し)                                                                                                    |                                                                                        |                        |
|                                                                                                    |                                                                                        |                        |
| 初回支払い<br>通常の定期支払い                                                                                                    |                                                                                        |                        |
| 御常の定期支払い                                                                                                    |                                                                                        |                        |
| 7月回支払い<br>通常の定期支払い<br>請求の詳細                                                                                                    |                                                                                        |                        |
| <ul> <li>(川回支払い)</li> <li>通常の定期支払い</li> <li>請求の詳細</li> <li>商品</li> </ul>                                                                                         | 品名 月謝制見放題コース(月額3,900円)                                                                 |                        |
| */回支払い<br>通常の定期支払い<br>請求の詳細<br>商品<br>:次回支払い!                                                                                                    | 記名 月謝制見放題コース(月額3,900円)<br>明限                                                           |                        |
| (7)回支払い<br>通常の定期支払い<br>請求の詳細<br>高い<br>次回支払い県<br>号谷士がし場                                                                                                    | 品名 月謝制見放題コース(月額3,900円)<br>                                                             |                        |
| */回支払い<br>通常の定期支払い<br>請求の詳細<br>高品<br>次回支払い頃<br>最終支払い頃                                                                                                    | 品名 月謝制見放動コース(月額3,900円)<br>期限<br>期限 無制限 - キャンセンルされるまで続行                                 |                        |
| (7)回支払い<br>通常の定期支払い<br>請求の詳細<br>高品<br>:次回支払い増<br>最終支払い増<br>未納の支払いを次回の請求にご。                                                                                       | 記名 月謝制見放墾コース(月額3,900円)<br>ス(月額3,900円)<br>ス(月額3,900円)<br>ス(月額3,900円)<br>                |                        |
| */回支払い     道常の定期支払い<br>適常の定期支払い<br>請求の詳細<br>高品<br>次回支払い頃     最終支払い頃<br>未納の支払い吃次回の請求に                                                                             | 記名 月謝制見放題コース(月額3,900円)<br>ス(月額3,900円)<br>ス(月額3,900円)<br>                               |                        |
| (7)回支払い<br>適常の定期支払い<br>請求の詳細<br>高い<br>次回支払い導<br>最終支払い導<br>未納の支払いを次回の請求にご<br>支払い方法                                                                                | 品名 月謝制見放動コース(月額3,900円)<br>/// // // // // // // // // // // // //                      |                        |
| <ul> <li>(7)回支払い</li> <li>通常の定期支払い</li> <li>請求の詳細</li> <li>済回支払い増</li> <li>最終支払い増</li> <li>最終支払い増</li> <li>支払い方法</li> <li>主要支払い7</li> <li><u>説明を打</u></li> </ul> | 記名 月謝制見放墾コース(月額3,900円)<br>ス(月額3,900円)<br>ス(月額3,900円)<br>ス(月額3,900円)<br>ス(月額3,900円)<br> |                        |

以上で変更手続は完了になります。下記のように、メールが届いていると思いますので、 御確認ください。 月謝制見放題で PayPal のクレジットカードを変更する方法 2014 年 5 月 8 日現在 所要時間: 5 ~ 1 0 分

# <u>12. PayPal でご利用のメールアドレスには、下記のように、カードが登録されたメール</u> <u>と、支払い方法が変更されたメールが届いているはずです。</u>

#### <u>(カードが登録されたことを知らせるメール)</u>

お客さまの PayPal アカウントにカードが登録されました

様 に、カード番号の末尾が
のカードが PayPal アカウントに登録されました。

このメールアドレスがお客さまのPayPal アカウントの管理連絡先メールとして記載されているため、このメール通知をお送りしています。

ヘルプセンター: https://www.paypal.com/jp/cgi-bin/heipweb?cmd= heip セキュリティ センター: https://www.paypal.com/jp/security

本メールの送信アドレスは送信専用となっておりますので、このメールへの返信によるご質問、お問い合わせにはお答えしかねます。ご質問・お問い合わせがございましたら、アカウント にログインしてページ下部の[お問い合わせ]リンクよりお願いいたします。

#### (支払いが変更されたことを知らせるメール)

PayPal"

| D自動支払いが更新されたことをお知らせします。                             |
|-----------------------------------------------------|
|                                                     |
| 月謝制見放題コース(月額3,900円)                                 |
|                                                     |
| 株式会社Prisolaインターナショナル                                |
| http://e-clus.com                                   |
|                                                     |
|                                                     |
|                                                     |
| ¥3,900 JPY                                          |
| Visaクレジットカード                                        |
|                                                     |
| -<br>ayPalアカウントにログインして「個人設定」ページを開き、 <b>[事前承認された</b> |
|                                                     |

月謝制見放題で PayPal のクレジットカードを変更する方法 2014 年 5 月 8 日現在 所要時間: 5 ~ 1 0 分

### <u>13.最後に、弊社にも、お客様のクレジットカードが変更になった旨のメールが PayPal</u> から届きますので、弊社へのご連絡は不要です。

# <u>なお、クレジットカードの番号は、PayPalから弊社には、一切届きませんので、安心し</u>て、世界標準の PayPal の決済システムをご利用下さい。

最後までお読みいただきありがとうございました。

ご不明な点がございましたら、イークルース事務局まで、問い合わせフォーム http://e-clus.com/contact/ からお問い合わせ頂くか、お電話(06-6300-7056:平日10 時~17時 担当者不在の場合は、折り返しお電話)を頂けますようよろしくお願いいたしま す。

今後ともイークルースをよろしくお願いいたします。

※本記事は、2014年5月8日現在の情報に基づいて作成していますので、将来、PayPal上 での画面や処理手順などが変更になっている可能性があり、弊社にて、内容を保証するも のではありません。

PayPal でのお手続きは、お客様と PayPal との契約に基づくものですので、その他、PayPal 上でのお手続きについてご不明な点がございましたら、PayPal のカスターマーサービス

(https://www.paypal.jp/jp/contents/support/support-index/) にお問い合わせ下さい。